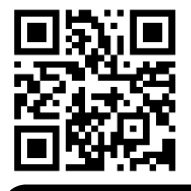

## ZOOM FROM YOUR SMARTPHONE

How to use Zoom for your remote Kane County Court hearing

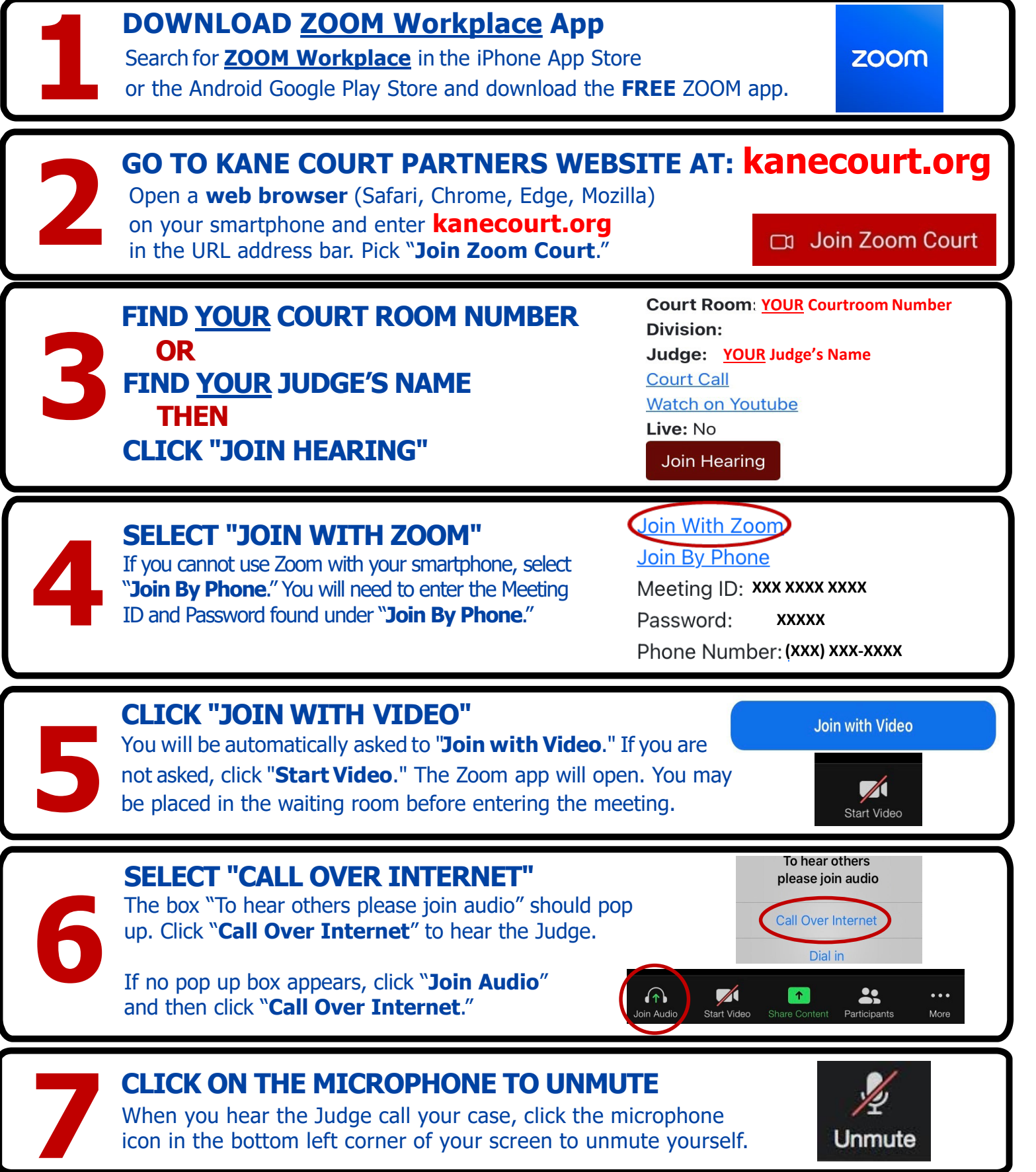

Adapted with permission from Access to Justice committee by Kane County Law Library & Self Help Legal Center 6/14/2024